## Vertretungsplan App Schülerinnen und Schüler

Anleitung für

VpMobil24

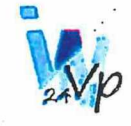

1. Allgemeine Informationen: Die App VpMobil24 ist eine für mobile Geräte (Smartphones, Tablets) optimierte Anzeige der täglichen Vertretungspläne im Internet.

Mit der App VpMobil24 kann der aktuelle Stundenplan einer Klasse, eines Lehrers bzw. eines Raumes – einschließlich aller Vertretungen – abgerufen werden, Änderungen werden dabei rot hervorgehoben. Die Kurse eines Schülers sind individuell einstellbar, sodass die Anzeige auf den eigenen Unterricht eingeschränkt werden kann. Es können 3 verschiedene Schulen verwaltet werden. Zum schnellen Wechsel zwischen verschiedenen Klassen–, Lehrer- bzw. Raumplänen können je Schule bis zu 5 Favoriten ausgewählt werden.

## Download der App <u>VpMobil24 im App Store</u> <u>VpMobil24 - Apps on Google Play</u> (Play Store)

- Store öffnen
- Eingabe: vpmobil24
- App anklicken und installieren kann einige Minuten dauern
- nach der Installation öffnen

## Die nächsten Schritte erfolgen dann in der Schule.

Falls Sie allein die Inbetriebnahme vornehmen sollten:

- 3. App einstellen
- Kopfzeile rechts anklicken, so dass sich ein Drop down öffnet.
- Einstellungen Datenschutz Über die App

- Einstellungen anklicken
- a) Zugangsdaten eingeben

Schulnummer: 10474590 Benutzer: schueler Passwort: Terien 23-24

und speichern

b) Schulnamen eingeben – Bezeichnung Schule 1 anklicken Dr.-Salvador-Allende-OS Bautzen mit der Tastatur eingeben mit OK Eingabe beenden

in Kopfzeile mit "Pfeil zurück" Menüpunkt beenden

c) Layout und Farben nach Bedarf einstellen

d) Aktualisierung bearbeiten

Intervall des Planabgleichs einstellen (max. 60) Akustisches Signal bei Planänderungen einstellen (an / aus)

in Kopfzeile mit "Pfeil zurück" Menüpunkt beenden

## 4. App verwenden

- Kachel "Plan anzeigen" anklicken

 eigene Klasse anklicken – eigener Stundenplan und dazu gehörige Veränderung wird sichtbar (rote Farbe und blaues i für zusätzliche Informationen)

in Kopfzeile mit "Start" Menüpunkt beenden

Kachel "Favorit festlegen" anklicken – eigenes Klassenkürzel auswählen – fertig zum Löschen der Auswahl das Kreuz in der Kachel anklicken

5. weitere Nutzungsmöglichkeiten

- Kachel "Plan anzeigen" anklicken

- in 2. Zeile Klassen auswählen dunkelgrau hinterlegt
- Auswahl verschiedener Klassen möglich
- in Kopfzeile mit "Start" Menüpunkt beenden
- auch Klassen sind als Favoriten möglich auszuwählen
- Kachel "Favorit festlegen" anklicken Klasse auswählen fertig
- zum Löschen der Auswahl das Kreuz in der Kachel anklicken

Hinweis: Benutzer und Passwort werden am 1. Schultag ausgegeben und mit den Schülern die Handhabung eingeübt.